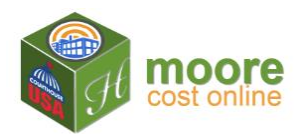

## **View Cart**

Clicking +Add to Cart places the building in the shopping cart. The user may enter details for another building before checking out. The user may complete the purchase by going to **View Cart**.

1. Click the View Cart button at the top right of the web page

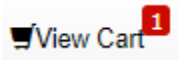

Review your cart displays

|                         |            |          |               | Version 1.2.12.17.147 |
|-------------------------|------------|----------|---------------|-----------------------|
| <i>eview</i> your cart: |            |          |               |                       |
| Building Name           | Unit Price | Quantity | Subtotal      |                       |
| JEFAW Properties - 2018 | \$25.00    | 1        | \$25.00       | â                     |
|                         |            |          | Total \$25.00 |                       |
| Heack to Building List  |            |          | Proc          | ceed to Checkout 🕨    |

2. Review the building name to assure this is the Building report you are purchasing

To exit, click Hack to Building List

| To continue with the purchase, | click | Proceed to Checkout 🕨 |
|--------------------------------|-------|-----------------------|
|--------------------------------|-------|-----------------------|

3. If you have a promotional code, enter it in the Promo Codes and click the Update button.

|                            |                | Get one buil | ding analysis for free. Promo Code: "FIRSTFREE" 🧟 |                                                   |
|----------------------------|----------------|--------------|---------------------------------------------------|---------------------------------------------------|
| Check Out                  |                |              |                                                   | Version 1.2.12.17.147                             |
| Product Name               | Price          | Applied Code | Promo Codes                                       |                                                   |
| JEFAW Properties -<br>2018 | \$25.00        |              | FIRSTFREE                                         | â                                                 |
| Total                      | <b>\$25.00</b> |              |                                                   | Update                                            |
| Heack to Cart              |                |              |                                                   | Pay Res Check out<br>The safer, easier way to pay |

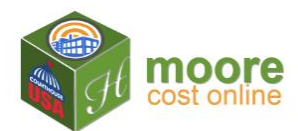

Note: The (one-use) "FIRSTFREE" Promo Code will automatically display and be used for your first building.

4. The Update button changes the Total amount due. Enter the Billing Information requested.

| Product Name                                                 | Price                 | Applied Code | Promo Codes                |        |
|--------------------------------------------------------------|-----------------------|--------------|----------------------------|--------|
| JEFAW Properties -<br>2018                                   | \$25.00               |              |                            | â      |
|                                                              | -\$25.00              | FIRSTFREE    |                            | ×      |
| Total                                                        | \$0.00                |              |                            | Undate |
| illing Informatio                                            | n                     |              |                            |        |
| illing Informatio                                            | n                     |              | Last Name                  |        |
| illing Informatio<br>First Name<br>Address                   | n                     |              | Last Name<br>City          |        |
| illing Informatio<br>First Name<br>Address<br>State          | n<br>- Select a State | 9 -          | Last Name<br>City<br>v Zip |        |
| illing Informatio<br>First Name<br>Address<br>State<br>Phone | n<br>- Select a State | 9 -          | Last Name<br>City<br>v Zip |        |

5. With the Billing Information completed, click the Checkout button.

|                            | Price                                      | Applied Code | Promo Codes                        |                        |        |
|----------------------------|--------------------------------------------|--------------|------------------------------------|------------------------|--------|
| JEFAW Properties -<br>2018 | \$25.00                                    |              |                                    |                        | â      |
|                            | -\$25.00                                   | FIRSTFREE    |                                    |                        | ×      |
| Total                      | \$0.00                                     |              |                                    |                        | Update |
| First Name                 | Frances                                    |              | Last Name                          | Watkins                |        |
| Address                    | 10104 W 105th                              | Street       | City                               | Overland Park          |        |
| Address<br>State           | 10104 W 105th<br>KS - Kansas               | Street       | <ul><li>City</li><li>Zip</li></ul> | Overland Park 66212    |        |
| Address<br>State<br>Phone  | 10104 W 105th<br>KS - Kansas<br>9135294227 | Street       | City<br>• Zip                      | Overland Park<br>66212 |        |

© Copyright 2017-2019 Heritage Computer Consulting & Services, Inc. All rights reserved Powered by Moore Precision Cost® Models and construction estimating data copyright 2019 Craftsman Book Company In cooperation with CourthouseUSA, LLC

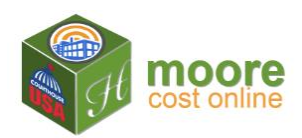

6. The Checkout Complete message indicates completion of the purchase. Click the Building Details button.

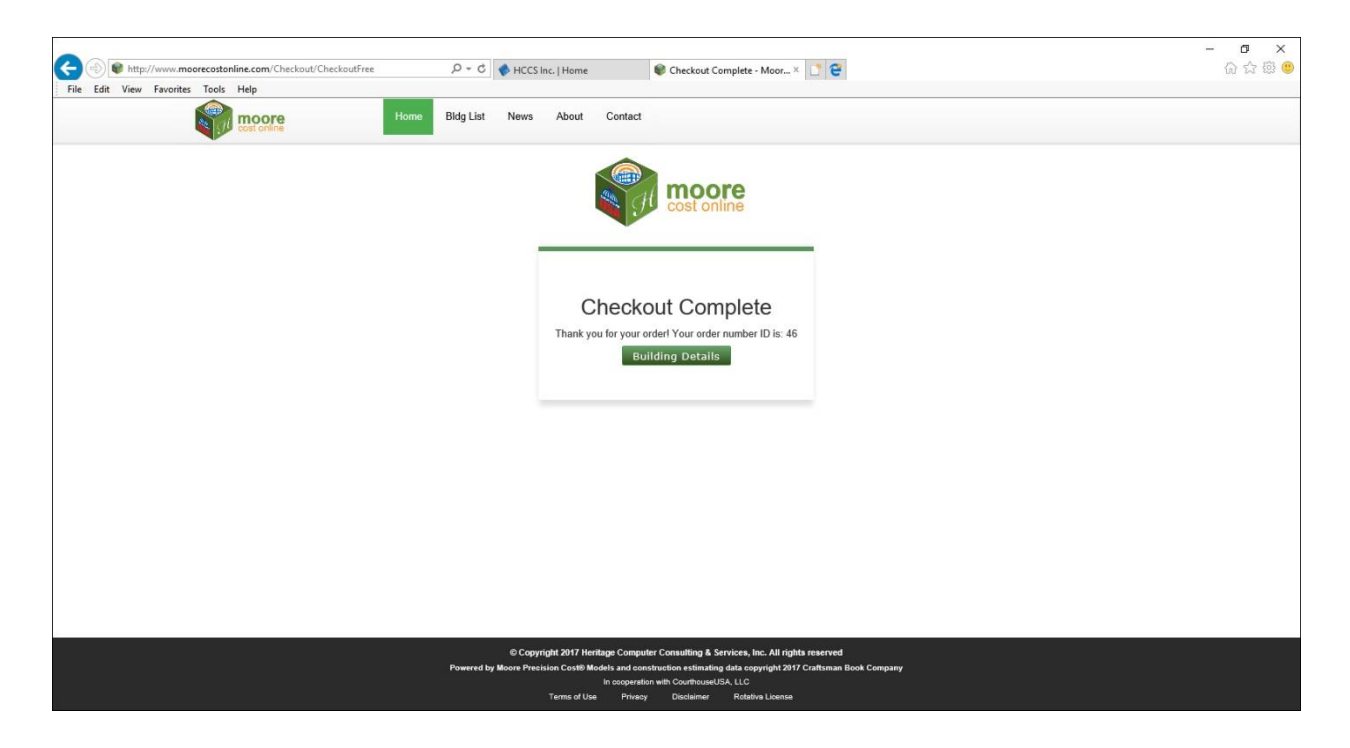

7. Next Step: Enter Depreciation and download RCN and Cost Approach reports.